## מדריך התקנה למצלמת С310 Таро

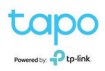

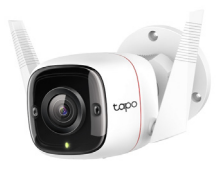

שלב ראשון

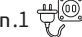

.חברו את המצלמה לחשמל באמצעות הכבל שמגיע באריזה. 1 👾 🚳

או בחיבור קווי. Wi-Fi או בחיבור קווי. 2 🕮

. חברו המצלמה לנתב באמצעות חיבור Wi-Fi או בחיבור קווי.

- 4. הפעלה ראשונית של האפליקציה ופתיחת חשבוו TP-Link: . הפעילו את האפליקציה ולחצו על continue כדי להמשיר.
- צרו חשבוו TP-Link: לחצו על Create a TP-Link ID. בחרו במדינה (האפליקציה תזהה אוטומטית את המדינה שאתם נמצאים בה). הקלידו את כתובת הדוא"ל שלכם ואז לחצו על Next. בדף הבא יש ליצור סיסמה - הקלידו סיסמה חזקה - הסיסמה צריכה להכיל 8-32 תווים וצריכה לכלול צירוף של לפחות 2 מהתווים הבאים: אותיות, ספרות, תווים מיוחדים. לחצו על sign up. אתם תקבלו הודעה לדוא"ל שלכם כדי להפעיל את החשבוו.
  - אשרו לTapo לשלוח לכם הודעות.
- תוכלו ליצור אימות דו-שלבי במידה ותרצו. במידה ולא תרצו ליצור אימות דו-שלבי כרגע לחצו .Mavbe Later על
  - 5. לחצו על + בחלק עליון של המסך מצד ימין ולחצו על הוספת מכשיר 'Add Device'
- 6. חפשו ובחרו בדגם המצלמה שלכם בשדה Search. לחלופין תוכלו לבחור בסוג המצלמה שיש לכם ואז לרחור רדנם המצלמה שלכם.
  - 7. בחרו בדרך החיבור של המצלמה לנתב: Ethernet חיבור קווי. Wireless חיבור אלחוטי. לצורך המדריך נבחר בחיבור Wireless.
    - 8. בדקו שהמצלמה מהבהבת באדום וירוק. במידה וכו אנא לחצו על Next.
      - .9. וודאו ש'מיקום' מופעל בטלפוו. אפשרו לTapo גישה למיקום שלכם.
        - 10. בטלפוו התחברו לרשת האלחוטית החדשה בשם Tapo Cam
- 11. בחרו ברשת הWi-Fi הביתית שלך והקלידו את הסיסמה שלה. לחצו על wisave password ואז לחצו על .Next
  - 12. במידה ותרצו תוכלו לתת שם למצלמה. לחצו על Next כדי לעבור לדף הבא.
    - 13. בחרו את המיקום של המצלמה בבית.
    - 14. בחרו אייקון למצלמת ה-Tapo שלכם.
      - .Sounds Good לחצו על 15
  - Tapo Care Cloud Services מאפשר לך לשמור הקלטות על הענן של TP-Link. במידה ואתה לא .Skip מעוניין בכך כרגע לחץ על
    - 17. הכניסו כרטיס זיכרוו MicroSD למצלמה ביו 8GB ל 128GB. לחץ על Got It כדי להמשיר. Firmware Update
- $^{-18}$ . מאפשר לכם לקבוע באיזה שעות המצלמה תוכל לקבל עדכונים כדי לשפר את החומרה שלה. להמשך לחצו על Got It.
  - 19. תהליך ההתקנה הסתיים. לחצו על האייקון שבחרתם למצלמה כדי להתחיל לראות וידיאו.